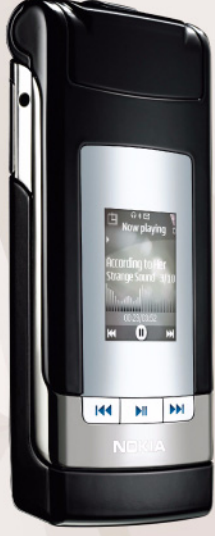

# Tlač on-line 3.0 Nokia N76-1

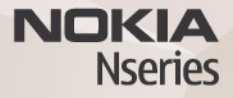

#### VÝLUKA ZÁRUKY

Aplikácie od tretích dodávateľov, dodané s vašim prístroiom, mohli byť vytvorené a môžu byť vlastníctvom osôb alebo spoločností, ktoré nie sú súčasťou a nemajú vzťah k spoločnosti Nokia. Nokia nevlastní autorské práva a práva duševného vlastníctva k týmto aplikáciám tretích tvorcov. Vzhľadom k tomu spoločnosť Nokia nepreberá žiadnu zodpovednosť za podporu koncových užívateľov a za funkčnosť týchto aplikácií, ani za informácie, uvedené v aplikáciách alebo v týchto materialoch. Spoločnosť Nokia neposkytuje žiadnu záruku na aplikácie tretích dodávateľov. POUŽÍVANÍM APLIKÁCIÍ BERIETE NA VEDOMIE. ŽE APLIKÁCIE SÚ POSKYTOVANÉ "TAK. AKO SÚ". BEZ ZÁRUKY AKÉHOKOĽVEK DRUHU. ČI UŽ VÝSLOVNEJ ALEBO ODVODENEJ, A TO V MAXIMÁLNOM ROZSAHU, AKÝ PRIPÚŠŤAJÚ PLATNÉ PRÁVNE PREDPISY, ĎALEJ BERIETE NA VEDOMIE, ŽE SPOLOČNOSŤ NOKIA ANI JEJ DCÉRSKE ČI INAK PRÍBUZNÉ SPOLOČNOSTI NEPOSKYTUJÚ ŽIADNE UBEZPEČENIA ANI ZÁRUKY, VÝSLOVNÉ ALEBO ODVODENÉ, VRÁTANE, ALE BEZ OBMEDZENIA NA ZÁRUKY VLASTNÍCTVA. OBCHODOVATEĽNOSTI ALEBO VHODNOSTI NA KONKRÉTNY ÚČEL. A TAKTIEŽ ŽE APLIKÁCIE NEPORUŠIA AKÉKOĽVEK PATENTOVÉ PRÁVA, AUTORSKÉ PRÁVA, PRÁVA K OCHRANNÝM ZNÁMKAM ALEBO INÉ PRÁVA TRETÍCH STRÁN.

#### © 2007 Nokia. Všetky práva vyhradené.

Nokia, Nokia Connecting People, Nseries a N76 sú ochrannými značkami alebo registrovanými ochrannými značkami spoločnosti Nokia Corporation. Ostatné názvy produktov a spoločnosti uvedené v tomto dokumente môžu byť ochrannými značkami alebo obchodnými označeniami ich príslušných vlastníkov.

Spoločnosť Nokia uplatňuje politiku kontinuálneho vývoja. Nokia si vyhradzuje právo meniť a zdokonaľovať ktorýkoľvek z produktov opísaných v tomto dokumente bez predchádzajúceho upozornenia.

V MAXIMÁLNOM ROZSAHU, AKÝ PRIPÚŠŤA PLATNÉ PRÁVO, SPOLOČNOSŤ NOKIA ANI ŽIADNY Z JEJ POSKYTOVATEĽOV LICENCIÍ NEPONESIE ZODPOVEDNOSŤ ZA AKÚKOĽVEK STRATU DÁT ALEBO PRÍJMU, ANI ZA AKOKOĽVEK VZNIKNUTÉ OSOBITNÉ, NÁHODNÉ, NÁSLEDNÉ ALEBO NEPRIAME ŠKODY.

V prístroji môžu byť vopred inštalované záložky alebo odkazy na webové stránky tretich strán. Pomocou svojho mobilného prístroja sa môžete dostať aj na iné webové stránky tretich strán. Webové stránky tretích strán sú nezávislé od spoločnosti Nokia a spoločnosť Nokia ich nepodporuje ani za ne nepreberá zodpovednosť. Ak sa takéto stránky rozhodnete navštíviť, buďte z hľadiska bezpečnosti a obsahu obozretní.

OBSAH TOHTO DOKUMENTU SA VYKLADÁ "TAK, AKO JE". NEPOSKYTUJÚ SA ŽIADNE ZÁRUKY AKÉHOKOĽVEK DRUHU, ČI UŽ VÝSLOVNÉ ALEBO IMPLIKOVANÉ, OHĽADOM SPRÁVNOSTI, SPOĽAHLIVOSTI ALEBO OBSAHU TOHTO DOKUMENTU, VRÁTANE, ALE NIE VÝHRADNE, IMPLIKOVANÝCH ZÁRUK OBCHODOVATEĽNOSTI A VHODNOSTI NA URČITÝ ÚČEL, OKREM ZÁRUK, VYŽADOVANÝCH PRÍSLUŠNÝMI PLATNÝMI PRÁVNYMI PREDPISMI. SPOLOČNOSŤ NOKIA SI VYHRADZUJE PRÁVO KEDYKOĽVEK A BEZ PREDCHÁDZAJÚCEHO UPOZORNENIA TENTO DOKUMENT ZMENIŤ ALEBO STIAHNUŤ Z OBEHU.

Dostupnosť produktov, aplikácií a služieb pre produkty sa môže líšiť v závislosti od regiónu. Informujte sa u svojho predajcu Nokia o podrobnostiach a dostupnosti jazykových verzii.

Niektoré funkcie závisia od SIM karty a/alebo siete, služby MMS alebo kompatibility zariadení a podporovaných formátov obsahu. Niektoré služby sa osobitne spoplatňujú.

Ochrana autorských práv môže brániť kopirovaniu, úprave, prenosu alebo rozosielaniu niektorých obrázkov, hudby (vrátane zvonení) a iného obsahu. Pozrite si použivateľ skú príručku, v ktorej nájdete ďalšie dôležité informácie o vašom prístroji.

2. VYDANIE SK

## Tlač on-line

Pomocou aplikácie Tlač online si môžete výtlačky snímok objednať on-line priamo do domu alebo do obchodu, kde si ich neskôr vyzdvihnete. Môžete si tiež objednať rôzne produkty s vybratou snímkou. Dostupnosť produktov závisí od poskytovateľa služieb.

Ak chcete používať aplikáciu Tlač online, musíte mať nainštalovaný minimálne jeden konfiguračný súbor tlačovej služby. Súbory vám môžu poskytnúť poskytovatelia tlačových služieb, ktorí podporujú aplikáciu Tlač online.

Odosielanie snímok do služby môže byť spoplatnené. Ak sa nachádzate mimo domácej siete, za odosielanie snímok sa môžu účtovať vyššie poplatky. Ďalšie informácie o službe roaming nájdete v používateľskej príručke k zariadeniu.

### Objednávka výtlačkov

Tlačiť možno len snímky vo formáte .jpeg.

Stlačte tlačidlo 🖏 a vyberte položku Galéria > Snímky a video.

- Vyberte jednu alebo viac snímok a potom položku Voľby > Tlačiť > Objednať výtlačky.
- 2 Vyberte si zo zoznamu poskytovateľa služieb.

3 Vyberte položku Voľby a jednu z nasledujúcich možností:

**Otvoriť** – ak chcete nadviazať spojenie s poskytovateľom služieb.

Informácie – ak chcete zobraziť informácie o poskytovateľovi služieb, napríklad adresu obchodu, kontaktné údaje a webové prepojenia s ďalšími informáciami o poskytovateľovi služieb.

Odstrániť – ak chcete odstrániť poskytovateľa služieb zo zoznamu.

Denník – ak si chcete pozrieť detaily predchádzajúcich objednávok.

4 Ak je uvedená služba službou, ktorú poskytuje jediný obchodný subjekt, ste pripojení k poskytovateľovi služieb a v okne ukážky snímky sa zobrazujú snímky vybraté v menu Galéria. Vyberte položku Voľby a jednu z nasledujúcich možností:

Ukázať – ak si chcete pozrieť snímku pred objednaním tlače. Snímky si prezeráte stláčaním posúvacieho tlačidla smerom nahor alebo nadol.

Objednať teraz – ak chcete odoslať objednávku. Zmeniť objed. produktov – ak chcete upraviť špecifikáciu produktu a počet kópií pre vybranú snímku. V okne objednávky produktu môžete vybrať produkt a typ, ktorý chcete objednať. Dostupnosť možností a produktov závisí od poskytovateľa služieb. Stlačte posúvacie tlačidlo doprava alebo doľava a upravte údaje ostatných snímok.

Zmeniť info o zákazník. – ak chcete zmeniť informácie o zákazníkovi a objednávke.

Pridať snímku – ak chcete do objednávky pridať ďalšie snímky.

Odstrániť snímku – ak chcete odstrániť snímky z objednávky.

5 Ak je ponúkaná služba súčasťou balíka služieb skupiny predajcov, ste pripojení k poskytovateľovi služieb a musíte si vybrať obchod, v ktorom chcete získavať svoje výtlačky. V okne ukážky snímok sa zobrazujú snímky vybraté v menu Galéria. V závislosti od poskytovateľa služieb môžu byť k dispozícii voľby prehliadania a hľadania obchodov podľa rôznych kritérií vyhľadávania.

Ak chcete vyhľadať podrobnosti, napríklad otváracie hodiny vybratého obchodu, vyberte položku Voľby > Informácie (ak ju poskytovateľ služieb ponúka). Prejdite na požadované predajné miesto a stlačte posúvacie tlačidlo. Pred objednaním si môžete prezrieť ukážku snímok, zmeniť detaily snímky alebo informácie o zákazníkovi, prípadne pridať či odstrániť snímky z objednávky. Ak si chcete objednať výtlačky, vyberte položku Voľby > Objednať teraz. Nedokončené objednávky môžete uložiť ako koncepty. Koncept sa otvorí pri ďalšom použití aplikácie Tlač online.